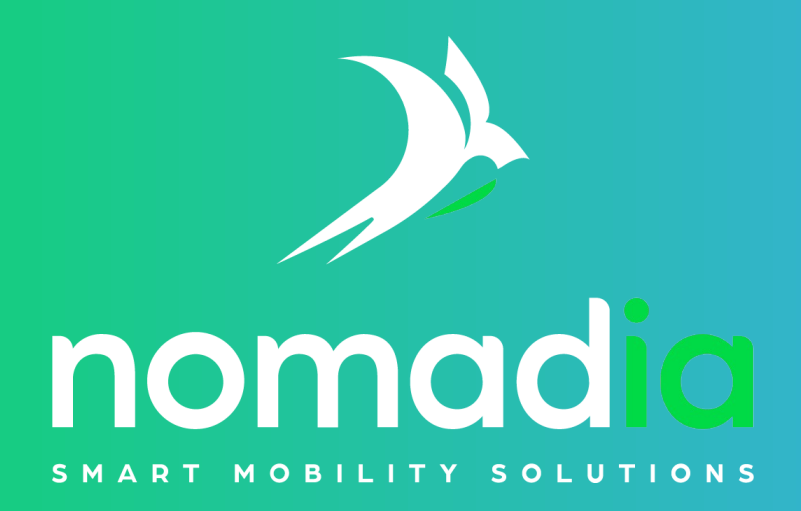

# **AlertSystem** Guide Installation

21/03/2024

## PRÉSENTATION

AlertSystem est un logiciel DATI fonctionnant sur un PC Windows qui permet d'envoyer une alerte volontaire ou automatique à partir d'une touche du clavier. AlertSystem est conçu pour les professionnels recevant du public ou qui évoluent en milieu dangereux.

Un DATI a pour objectif de transmettre une alarme, volontaire ou automatique, à une personne référente ou à une structure habilitée à prévenir les secours.

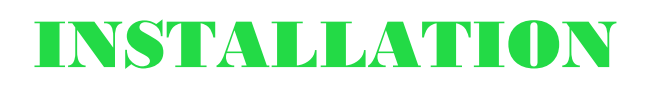

1) Télécharger le fichier AlertSystem.msi depuis notre interface d'administration, rubrique Téléchargements :

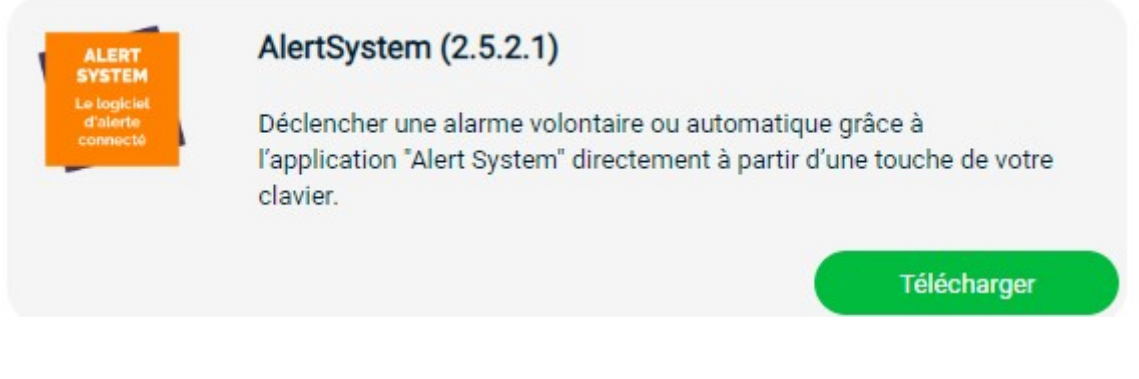

2) Exécuter le fichier AlertSystem.msi (le numéro de version peut différer) :

|                     | 24 (22 (202 4 4 5 52 | 5 I N.C. I      | 66 005 W  |
|---------------------|----------------------|-----------------|-----------|
| AlertSystem_2.5.2.1 | 21/03/2024 15:52     | Package Windows | 66 395 Ko |

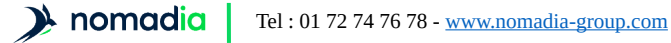

3) Sélectionner un emplacement d'installation :

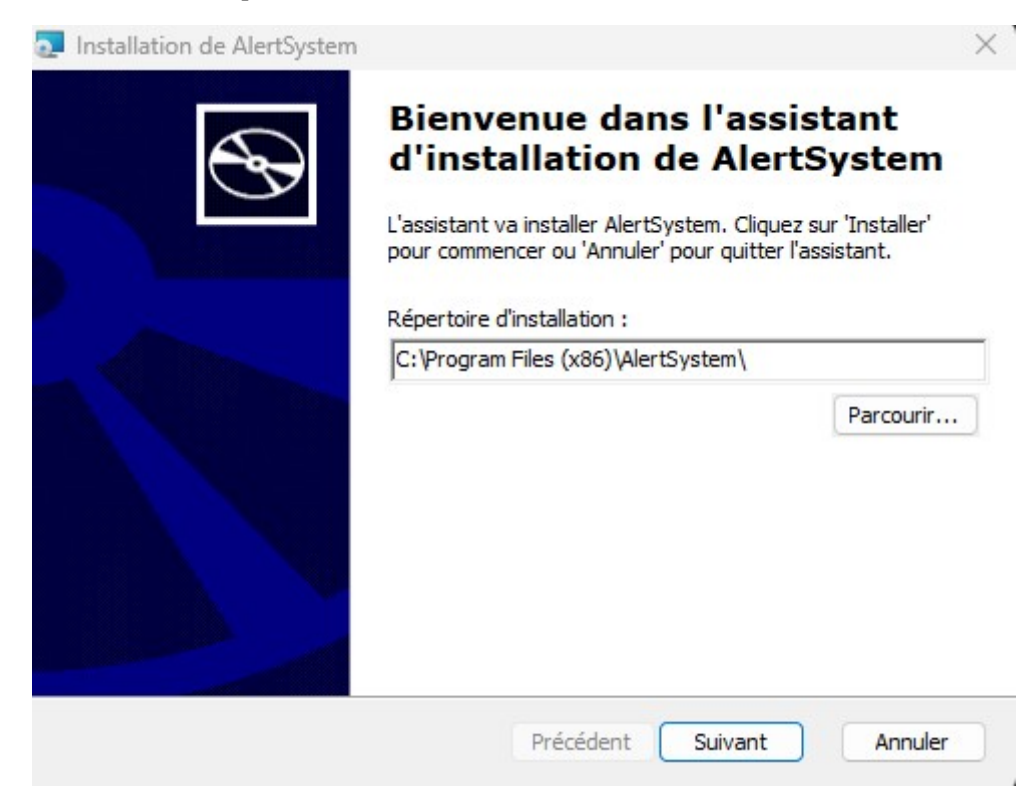

#### 4) Sélectionner le type d'installation **Standard** :

| Installation de AlertS                        | ystem ×                                                                                                    |
|-----------------------------------------------|----------------------------------------------------------------------------------------------------|
| Choisissez le mode d<br>Choisissez le mode d' | l'installation<br>Installation :                                                                                                    |
|                                               | <b><u>S</u>tandard</b><br>Installe les options les plus courantes. Recommandé pour la<br>plupart des utilisateurs.                                             |
|                                               | <u>Personnalisée</u><br>Permet à l'utilisateur de choisir les composants à installer et leur<br>emplacement. Recommandé seulement aux utilisateurs<br>avancés. |
|                                               | Complète<br>Tous les composants seront installés. (Espace disque maximal)                                                                                      |
|                                               | Précédent Suivant Annuler                                                                                                    |

#### 5) Appuyer sur **Installer** :

| Installation de AlertSystem                                                               | ×              |
|-------------------------------------------------------------------------------------------|----------------|
| Prêt à installer<br>L'assistant est prêt à commencer l'installation.                      | $\mathfrak{P}$ |
| Cliquez sur 'Installer' pour commencer l'installation où 'Annuler' pour quitter l'assista | ant.           |
|                                                                                           |                |
|                                                                                           |                |
|                                                                                           |                |
|                                                                                           |                |
| Précédent Installer                                                                       | Annuler        |
| nniver sur <b>Terminer</b> :                                                              |                |

#### 6) Appuye

| Installation de AlertSystem |                                                     | $\times$ |
|-----------------------------|-----------------------------------------------------|----------|
| $\odot$                     | Fin de l'assistant<br>d'installation de AlertSystem |          |
|                             | Cliquez sur 'Terminer' pour quitter l'assistant.    |          |
|                             |                                                     |          |
|                             | Précédent <b>Terminer</b> Annuler                   | D)       |

7) Lancer le logiciel AlertSystem et renseigner le couple n° de téléphone (format international +33xxxxxxx ou national 0xxxxxxxx) et n° de licence puis valider :

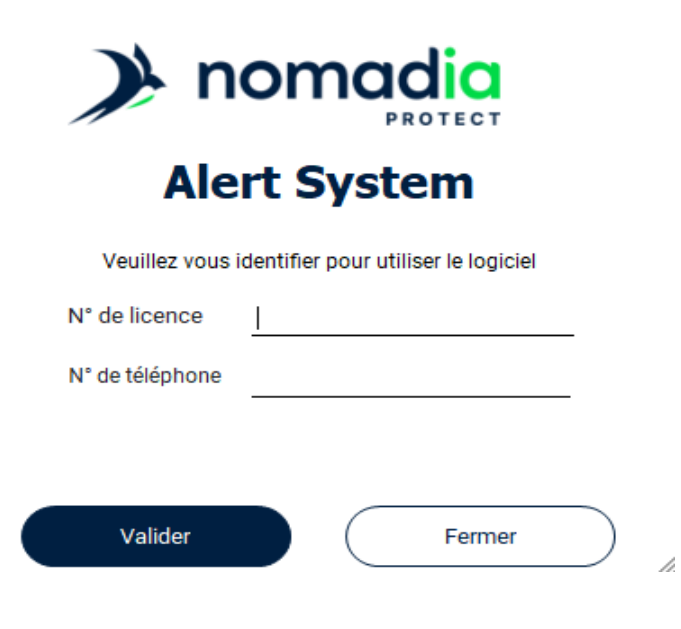

### RESTRICTIONS

#### Réseau

Il est possible que certaines configurations réseau bloquent l'accès à certains ports de communication, ce qui peut empêcher le logiciel AlertSystem de fonctionner correctement.

Les serveurs auquel les postes AlertSystem doivent accéder sont les suivants :

- \*.neosafe.fr & x.nomadia-app.com en https / ports 443 et 8883 en TCP
- \*.tile.osm en https / port 443
- autoriser les ping vers le DNS 8.8.8.8 (Google)

Note : pour les adresses IP des serveurs, veuillez contacter Nomadia Protect aux coordonnées indiquées à la fin du document

#### Accès fichier .ini

Le logiciel AlertSystem nécessite des droits en lecture/écriture sur le répertoire du fichier .ini utilisé par le logiciel.

Ce fichier se trouve en général à l'emplacement suivant :

C:\ProgramData\neosafe\AlertSystem\_32

Note : le chemin utilisé est affiché dans un message au démarrage de l'application Contacter Nomadia Protect si nécessaire.

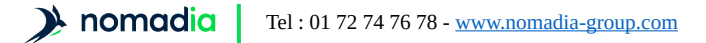

### **NOUS CONTACTER**

#### Mail

support@nomadia-group.com

#### Téléphone

01 72 74 76 82

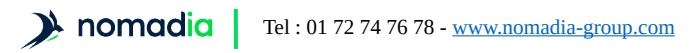